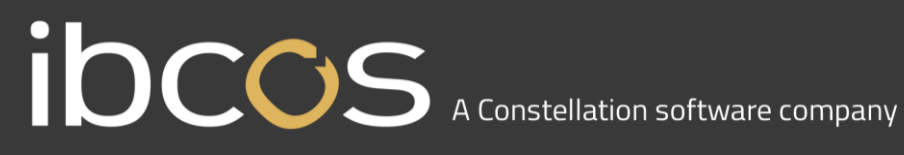

### **Gold Sales Mobile Application**

### Setup

### Contents

| Setup                      | 1 |
|----------------------------|---|
| System Management          | 2 |
| Representative setup       | 2 |
| User setup                 | 3 |
| Tracking Status Code setup | 4 |
| Additional Information     | 6 |
| Wholegood Images           | 6 |

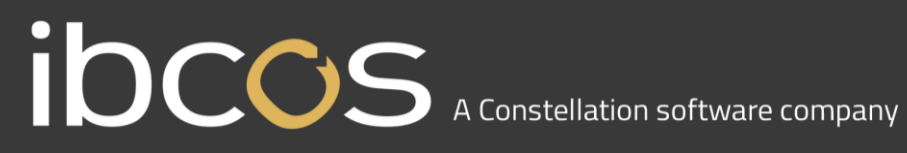

#### **System Management**

1) In order to be able to login to the system, two parts of the system need to be setup. A representative and a Gold user.

#### **Representative setup**

- System Management>Prospect Data>Representative
- Select the insert function
- Enter up to 4 initials
- Follow and add the additional data as prompted •

# **IDCOS** A Constellation software company

| Insert Mode                                                                      |                       |  |
|----------------------------------------------------------------------------------|-----------------------|--|
| Details                                                                          |                       |  |
| Representative Code: IB                                                          |                       |  |
| Name:<br>Position:                                                               | Ibcos person<br>Sales |  |
| Calls:                                                                           | Νο                    |  |
| Depot Code:                                                                      | 1                     |  |
| Mobile Phone No.:                                                                |                       |  |
| Email Address:                                                                   |                       |  |
| Email Notification?<br>Allow View All Reps:<br>View Profit Tab?<br>Leaving Date: | No<br>No<br>          |  |
| Enter the Date the rep                                                           | is leaving or left    |  |
| 2 OK F3 Cancel                                                                   | F4 F5 F6 F7 F8        |  |

#### User setup

System Management>Security>Personnel Security File

Users should be setup by the system administrator.

## IDCCS A Constellation software company

| Details Email Security Finar                                                                                                    | Amend Mode<br>ncial¦Document Store | Windows¦Applic | ations! |
|----------------------------------------------------------------------------------------------------|------------------------------------|----------------|---------|
| Password: ADMIN                                                                                                    | N Initials: ADM                    |                |         |
| Access Codes: <mark>2 25 30</mark><br>Companies Allowed:                                                                                                    | 31 32 33 3<br>All                  | 34 40 0        | Ø       |
| SuperUser:<br>Allow Batch Operations:<br>Allow Additional Process:<br>Detach Prints on Windows?<br>Wgd Exclude Access Codes:<br>Restricted {WGD} Amend:<br>Set Stop Flag ? | Yes<br>Yes<br>No<br>No<br>No       |                |         |
| Rep Code:                                                                                                    |                                    |                |         |
| Application User?<br>Email: info@ibcos.                                                                                                    | Yes<br>.co.uk                      |                |         |
| Enter the User Access Number                                                                                                    |                                    |                |         |
| F2 OK  F3 Restore F4                                                                                                    | F5 Securty F6                      | F7             | F8      |

The Application Gold Sales should be set to active

Set company to the company for that user to use

Set their Rep code that you previously setup

|                   | Amend M <u>ode</u>               |                                      |
|-------------------|----------------------------------|--------------------------------------|
| Details Email S   | ecurity Financial Document Store | Windows <mark>!Applications</mark> ! |
| Application       | Description                      | Status                               |
| SALEAPP           | Gold Sales                       | Active                               |
| SRVAPP1           | Gold Service                     | InActive                             |
| WEB CRM           | Customer Relationship Management | : InActive                           |
| SRUAPP2           | Gold Service Plus                | InActive                             |
|                   |                                  |                                      |
|                   |                                  |                                      |
|                   |                                  |                                      |
|                   |                                  |                                      |
|                   |                                  |                                      |
|                   |                                  |                                      |
|                   |                                  | (                                    |
| Application ·SA   | FAPP Description:Cold Sal        | 95                                   |
| Active            |                                  | . = >                                |
| Company: 1        |                                  |                                      |
| Ren Code:TR       |                                  |                                      |
|                   |                                  |                                      |
| Enter the Represe | entative Code                    |                                      |
| F2 OK F3          | F4 F5 <u>F6</u>                  | F7 Default F8                        |
|                   |                                  |                                      |

#### **Tracking Status Code setup**

A tracking status code of R is required to use the tracking reporting

To setup, go to

## IDCCS A Constellation software company

System Management> Ledgers / Mapping / Currency>Tracking Status Codes

Select Wholegoods

Select the Code 'R' and enter a description as per the example below

|                                                     | Wholegood                                                | Tracking Sta                                   | tus Codes            |
|-----------------------------------------------------|----------------------------------------------------------|------------------------------------------------|----------------------|
| Code                                                | Description                                              | Code                                           | Description          |
| A<br>B<br>C<br>D<br>E<br>F<br>G<br>H<br>I<br>J<br>K |                                                          | N<br>D<br>Q<br>R<br>S<br>T<br>U<br>V<br>W<br>X | Reserved Gold Sales  |
| M                                                   |                                                          | Z                                              | Delivered & Complete |
| Use Arrow Key<br>F2 OK F3                           | ys to Select then <ent<br>3 First  F4 Restore F</ent<br> | er><br>5 Print  F6                             | ) F7 F8              |

#### Category setup

In order to utilise the categories feature, the web classification must be set on the wholegood group codes you wish to categories.

## IDCOS A Constellation software company

This then enables you group many wholegood group codes to one category.

The web classification is in System Management> Wholegoods / Workshop> Wholegood Web Classifications

Select Insert Enter up to 4 characters in WEB Classification field Select Ok

Now enter

| 🖸 Wholegood Group Classification - Insert Mode |         |  |  |
|------------------------------------------------|---------|--|--|
| Details                                        |         |  |  |
|                                                |         |  |  |
|                                                |         |  |  |
| WEB Classification:                            | BAIL    |  |  |
|                                                |         |  |  |
| WEB Description:                               | Bailers |  |  |
| Group Picture:                                 |         |  |  |
|                                                |         |  |  |
|                                                |         |  |  |
|                                                |         |  |  |
|                                                |         |  |  |
|                                                |         |  |  |
|                                                |         |  |  |
|                                                |         |  |  |
|                                                |         |  |  |
|                                                |         |  |  |
|                                                |         |  |  |
|                                                |         |  |  |
|                                                |         |  |  |
|                                                |         |  |  |
|                                                |         |  |  |
|                                                |         |  |  |
| OK Cancel                                      |         |  |  |

#### **Additional Information**

#### Wholegood Images

Wholegood images will only appear in the app if the Document type is set to WGSW

e.g. the email subject must start WGSW <wholegood number>

### **IDCOS** A Constellation software company

The first picture shown in the app on the search screen and in the detail of the wholegood is the first image that was received by the docstore with WGSW type